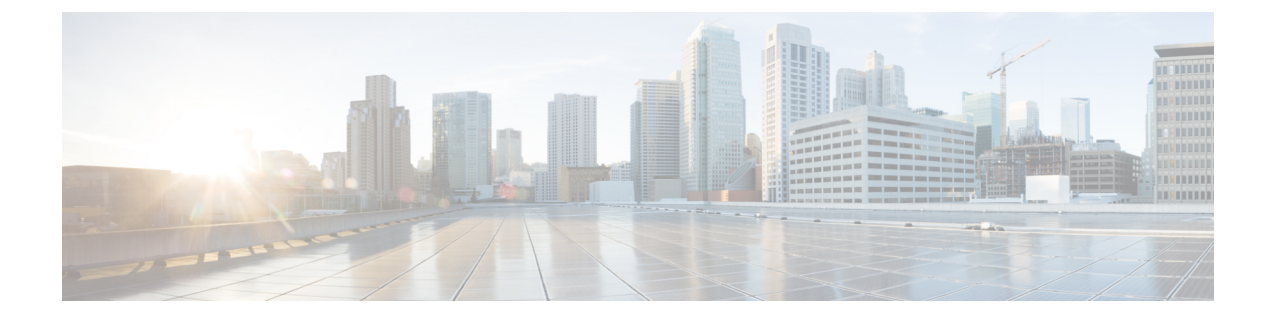

## Troubleshooting

This chapter includes the following sections:

- Recording the Last Boot Process, on page 1
- Recording the Last Crash, on page 2
- Downloading a DVR Player, on page 3
- Playing a Recorded Video Using the DVR Player on the KVM Console, on page 4

## **Recording the Last Boot Process**

#### Procedure

| Step 1<br>Step 2<br>Step 3 | In the <b>Navigation</b> pane, click the <b>Compute</b> menu.<br>In the work pane, click the <b>TroubleShooting</b> tab.<br>In the <b>Bootstrap Process Recording</b> area of the <b>Troubleshooting</b> tab, check <b>Enable Recording</b> check-box.<br>By default, this option is enabled. |                                                                                                    |  |  |
|----------------------------|----------------------------------------------------------------------------------------------------|----------------------------------------------------------------------------------------------------|--|--|
|                            |                                                                                                    |                                                                                                    |  |  |
|                            | Caution                                                                                                    | This task is for troubleshooting purpose, and might impact Cisco IMC performance if it is enabled all the time.                                                                                             |  |  |
| Step 4                     | (Optional) If you want to record the boot process until BIOS POST, then check <b>Stop On BIOS POST</b> check-box.                                                                                                    |                                                                                                    |  |  |
| Step 5                     | Click Save Changes                                                                                                    |                                                                                                    |  |  |
| Step 6                     | On the tool bar above the Work pane, click Power On Server.                                                                                                    |                                                                                                    |  |  |
| Step 7                     | In the Actions area, of the Bootstrap Process Recording pane, click Play Recording.                                                                                                    |                                                                                                    |  |  |
|                            | A confirma                                                                                                    | ation dialog box with instructions on supported Java version appears.                                                                                                    |  |  |
| Step 8                     | Review the instructions and click <b>Ok</b> .                                                                                                    |                                                                                                    |  |  |
|                            | The <b>DVR</b> I<br>you have e<br>POST.                                                                                                    | <b>Player Controls</b> dialog box opens. This dialog box plays the recording of the last boot process. If nabled <b>Stop On BIOS POST</b> option then the system plays the recording process only till BIOS |  |  |
|                            | This record                                                                                                    | ling can be reviewed to analyze the factors that caused the system to reboot.                                                                                                    |  |  |

| Step 9  | In the <b>Actions</b> area of the <b>Bootstrap Process Recording</b> area, click <b>Download Recording</b> .<br>Follow the instructions to download.                                                     |                                                                                                    |  |
|---------|----------------------------------------------------------------------------------------------------|----------------------------------------------------------------------------------------------------|--|
|         |                                                                                                    |                                                                                                    |  |
|         | Note                                                                                                    | The file is saved in a .dvc format to a local drive. You can view this recording using KVM player or an offline player. Every time you choose <b>Download Recording</b> option, the last boot process is recorded, it autogenerate the file name, and save it in the path specified earlier. |  |
| Step 10 | Once the download is complete, you can select the file that you want play the video of the recordin <b>Open</b> .<br>A <b>DVR Player Controls</b> window opens and plays the video of the selected file. |                                                                                                    |  |

# **Recording the Last Crash**

#### Procedure

| Step 1 | In the Na                                                                                                    | In the Navigation pane, click the Compute menu.                                                                                                    |  |  |  |  |
|--------|----------------------------------------------------------------------------------------------------|----------------------------------------------------------------------------------------------------|--|--|--|--|
| Step 2 | In the wo                                                                                                    | In the work pane, click the <b>TroubleShooting</b> tab.                                                                                                    |  |  |  |  |
| Step 3 | In the Crash Recording area of the Troubleshooting tab, check the Enable Recording check-box.                                                                                                    |                                                                                                    |  |  |  |  |
|        | Caution                                                                                                    | This task is for troubleshooting purpose, and might impact Cisco IMC performance if it is enabled all the time.                                                                                                    |  |  |  |  |
| Step 4 | Click Sav<br>Capture                                                                                                    | Click <b>Save Changes</b> .<br><b>Capture Recording</b> button in the <b>Actions</b> area is enabled.                                                                                                    |  |  |  |  |
| Step 5 | (Optional automatic                                                                                                    | ional) In the Actions area, click Capture Recording, to capture the recording of the system that crashed matically.                                                                                                    |  |  |  |  |
|        | Note                                                                                                    | If you choose this option, it overwrites the existing crash records file. Click <b>OK</b> to continue.                                                                                                    |  |  |  |  |
| Step 6 | Click Pla                                                                                                    | Click <b>Play Recording</b> in the <b>Actions</b> area to view the recording of the operations that ran on the server.                                                                                                    |  |  |  |  |
|        | A confirm                                                                                                    | nation dialog box with instructions on supported Java version appears.                                                                                                    |  |  |  |  |
| Step 7 | Review the                                                                                                    | Review the instructions and click <b>Ok</b> .                                                                                                    |  |  |  |  |
|        | The <b>DVR Player Controls</b> dialog box appears. This dialog box plays the recording of the operations that ran on the server in the last few minutes. This recording can be reviewed to analyze the factors that caused system to crash. |                                                                                                    |  |  |  |  |
| Step 8 | In the Actions area of the Crash Recording area, click Download Recording.                                                                                                    |                                                                                                    |  |  |  |  |
|        | Follow th                                                                                                    | Follow the instructions to download.                                                                                                    |  |  |  |  |
|        | Note                                                                                                    | The file is saved in a .dvc format to a local drive. You can view this recording using KVM player or an offline player. Every time you choose <b>Download Recording</b> option, the last crash process is recorded, it autogenerate the file name, and save it in the path specified earlier. |  |  |  |  |

Step 9 Once the download is complete, you can select the file that you want play the video of the recording, and click Open.

A DVR Player Controls window opens and plays the video of the selected file.

### **Downloading a DVR Player**

#### Procedure

| Step 1 | In the Navigation pane, click the Server tab.                                                                                        |                                                                                                    |  |  |  |
|--------|----------------------------------------------------------------------------------------------------|----------------------------------------------------------------------------------------------------|--|--|--|
| Step 2 | On the Server tab, click Troubleshooting.                                                                                            |                                                                                                    |  |  |  |
| Step 3 | In the Player area of the Troubleshooting tab, click Download Player.                                                                |                                                                                                    |  |  |  |
| Step 4 | Follow the instructions to download. These files are saved to your local drive as a zipped file in a .tgz file format.               |                                                                                                    |  |  |  |
|        | The offline                                                                                                    | e player is stored for Windows, Linux, and MAC.                                                                                                    |  |  |  |
| Step 5 | Extract the zip file. The zip file generally gets saved below the bootstrap file, and its name follows the form                      |                                                                                                    |  |  |  |
| •      | offline.t                                                                                                    | gz                                                                                                    |  |  |  |
| Step 6 | Open the script file that you want to review the video recording.                                                                    |                                                                                                    |  |  |  |
|        | Note                                                                                                    | If you want to play the recording for Windows, then ensure that the Java version running on your system and in the script file are the same. If the Windows script file fails to play the recording, then follow these steps: |  |  |  |
|        | a) Extrac                                                                                                    | t the Windows script file to your desktop.                                                                                                    |  |  |  |
|        | b) Open t                                                                                                    | he file using notepad.                                                                                                    |  |  |  |
|        | c) Search for jre, and replace the Java version to match the version running on your system. By default Java version is set to jre7. |                                                                                                    |  |  |  |
|        | d) Save the file.                                                                                                    |                                                                                                    |  |  |  |
|        | After y                                                                                                    | you update the Java version, you can delete the extracted files from your desktop.                                                                                                    |  |  |  |
|        | Note                                                                                                    | Verification of Java version is required only for Windows OS. For Linux and MAC, the Java version is picked automatically.                                                                                                    |  |  |  |
| Step 7 | Navigate to the folder in which these files are downloaded and open the script file that you want to play the video recording.       |                                                                                                    |  |  |  |

The DVR player is launched, playing the video of the operations that ran on the server.

I

# Playing a Recorded Video Using the DVR Player on the KVM Console

#### Procedure

| Step 1 | In the Navigation pane, click the Server tab.                                                                                                    |                                                                                                    |  |  |
|--------|----------------------------------------------------------------------------------------------------|----------------------------------------------------------------------------------------------------|--|--|
| Step 2 | On the Server tab, click Sensors.                                                                                                    |                                                                                                    |  |  |
| Step 3 | In the <b>Remote Presence</b> pane, click the <b>Virtual KVM</b> tab.                                                                                                   |                                                                                                    |  |  |
| Step 4 | In the Actions area of the Virtual KVM tab, click Launch KVM Console.                                                                                                   |                                                                                                    |  |  |
|        | Note                                                                                                    | You can also launch KVM console by clicking <b>Launch KVM Console</b> button on the toolbar displayed above the <b>Work</b> pane. |  |  |
|        | The <b>KVM Console</b> opens in a separate window.                                                                                                    |                                                                                                    |  |  |
| Step 5 | On the <b>KVM Console</b> window, choose <b>Tools</b> > <b>Recorder /Playback Controls</b> .<br>A DVR Player Controls window opens.                                     |                                                                                                    |  |  |
| Step 6 | On the <b>DVR Player Controls</b> window, click <b>Open</b> button.                                                                                                    |                                                                                                    |  |  |
| Step 7 | Choose the file that you want to play the recording, and click <b>Open</b> .<br>The DVR player is launched, playing the video of the operations that ran on the server. |                                                                                                    |  |  |